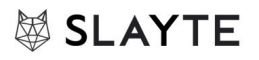

## Slayte Session Participant Guide

## Watch a video walkthrough

To participate in a session in Slayte, follow the steps below. This document guides you through how to find and access the session and join the audio.

### Step 1: Visit the Session

Find the session you'd like to join in "Sessions" or "My Schedule".

### Step 2: Join the Session

When the session is live, click on "JOIN NOW":

| ≡ |                | se     | 🗱 Slayte Conference 2021 |                                               |                            |                                             | 🗘  🅼 Sarah Slayte |
|---|----------------|--------|--------------------------|-----------------------------------------------|----------------------------|---------------------------------------------|-------------------|
| • | < All even     | nts    |                          | 4                                             |                            | 100                                         |                   |
|   | රා Overvie     | ew     | (Darliste David          | 1 1 1 1 1 1 1 1 1 1 1 1 1 1 1 1 1 1 1         |                            |                                             |                   |
| 1 | 菌 My Sch       | hedule | C Back to Sessi          | ions                                          |                            |                                             |                   |
| ā | 🖨 Sessio       | ons    |                          |                                               |                            |                                             |                   |
| Ŷ | Sponso         | ors    | 📾 4 hours ago (          | 1115 AM - 8:00 PM                             | <b>y</b>                   | f in 🥥 🗹 🖂                                  |                   |
|   | 🏑 Speake       | ers    | Samn                     | le Zoom Breakout Sessions                     | On My Schedule<br>Live Now |                                             |                   |
|   | 😁 Exhibit      | t Hall | Gampi                    |                                               |                            | ×.                                          |                   |
| e | <b></b> Networ | irk    |                          |                                               |                            |                                             |                   |
|   | E Contac       | cts    |                          |                                               |                            |                                             |                   |
|   | LIN Library    | /<br>  |                          | Click below to join the video conference.     |                            |                                             |                   |
|   | Circle C       | Page   |                          | w                                             |                            | Sarah Slayte (Attendee) joined the channel. |                   |
|   | Under          | raye   |                          | -                                             |                            | Mar 18 11:31 PM                             | 1                 |
|   |                |        | Overview                 | 1                                             |                            | Ramon Reviewer: Hello<br>Mar 18 11:33 PM    | Л                 |
|   |                |        | How to effect            | tively get the most out of session management |                            | Type a message SEND                         | 1                 |
|   |                |        |                          |                                               |                            |                                             |                   |

Your browser will join the meeting, and you will see a loading screen:

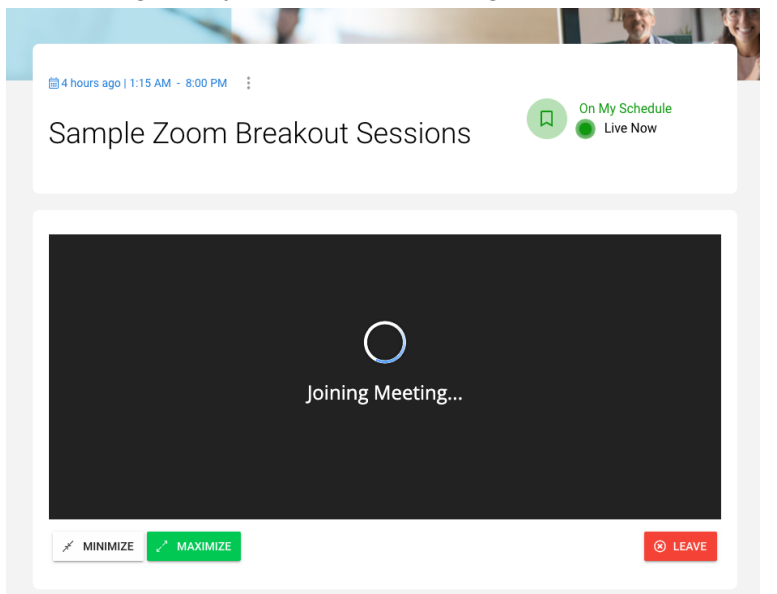

## Step 3: Maximize the session

Click on "MAXIMIZE" to view the session in the full browser window.

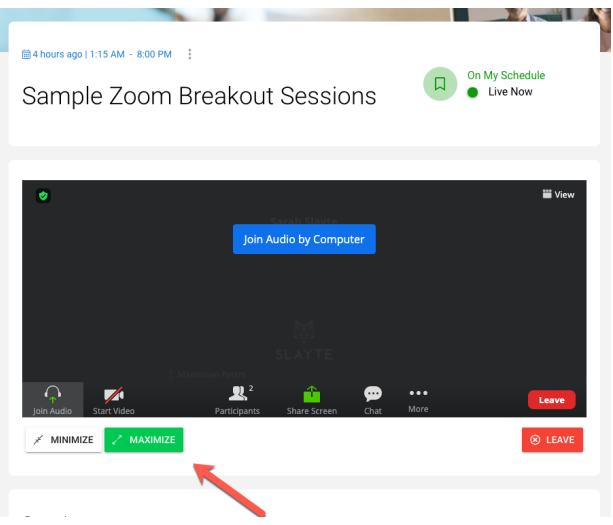

### Step 4: Join Audio

Once you joined and maximized the session, click on "Join Audio by Computer" to use your computer's speakers/microphone or click on "Phone Call" to dial in via phone:

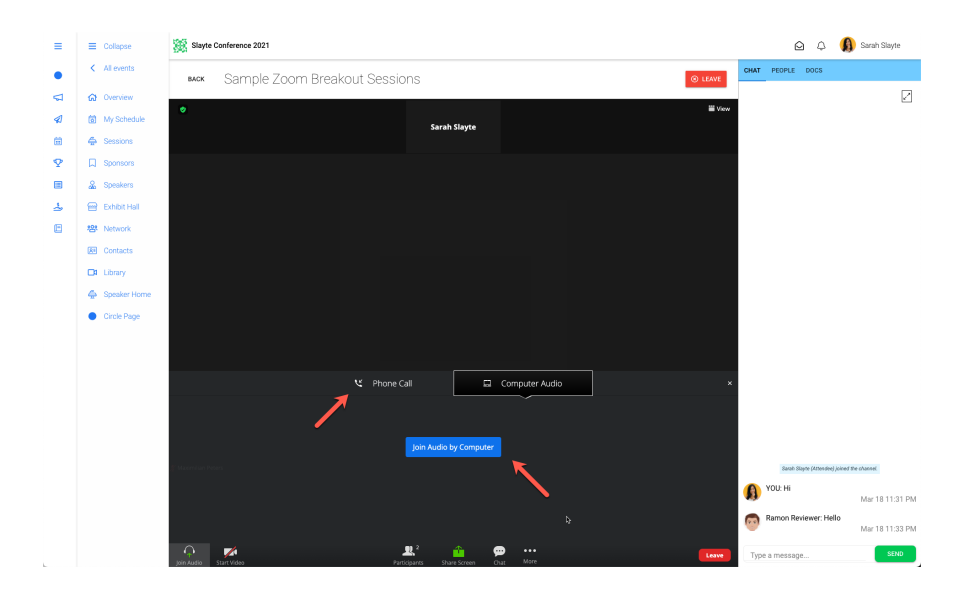

If you choose "Join Audio by Computer" you must approve that your browser can use your microphone:

|          | SI     | ayte Demo              | _    | ×  | +                                                                                                   |                        |        |     |                 |
|----------|--------|------------------------|------|----|----------------------------------------------------------------------------------------------------|------------------------|--------|-----|-----------------|
|          | C' ŵ   |                        | 0    | ×. | https://demo.slayte.co                                                                              | m/event/7ce0a557-a     | 154a-4 | 4ef | -b962-be8f764ee |
| =        | ≡<br>< | Collapse<br>All events | Heat | Ţ  | Will you allow <b>demo.</b><br>microphone?<br>Microphone to share:<br>Yeti Nano<br>Remember this de | slayte.com to use your | 0      | k   | out Sessio      |
| $\nabla$ | ស      | Overview               |      |    | Don't Allow                                                                                         | Allow                  |        | h   |                 |
| 1        | 6      | My Schedule            |      |    |                                                                                                    |                        |        |     |                 |
| Ħ        | ÷      | Sessions               |      |    |                                                                                                    |                        |        |     |                 |
| Φ        | Д      | Sponsors               |      |    |                                                                                                    |                        |        |     |                 |
|          | 2      | Speakers               |      |    |                                                                                                    |                        |        |     |                 |

## **Breakout Rooms**

The meeting host can split up participants into breakout rooms. If this happens, you will see a prompt to accept the invitation to a room like below:

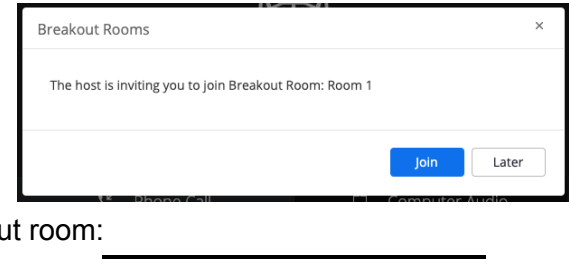

Then you will join the breakout room:

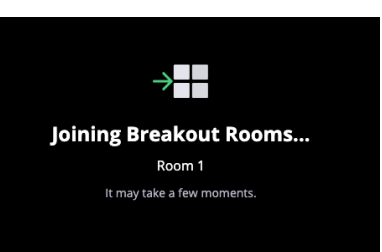

And when you join the breakout room, ensure to join the breakout room's audio.

Click on "Join Audio by Computer" to use your computer's speakers/microphone or click on "Phone Call" to dial in via phone:

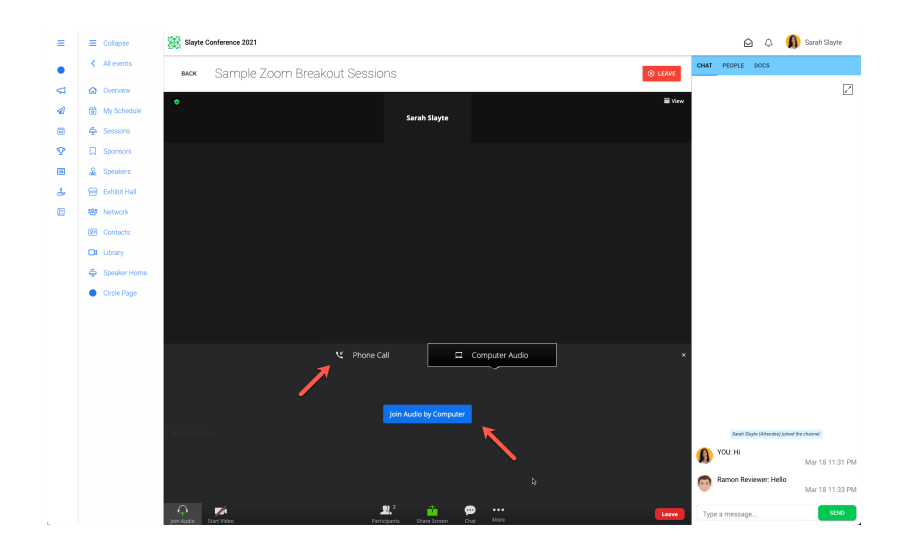

If you choose "Join Audio by Computer" you must approve that your browser can use your microphone:

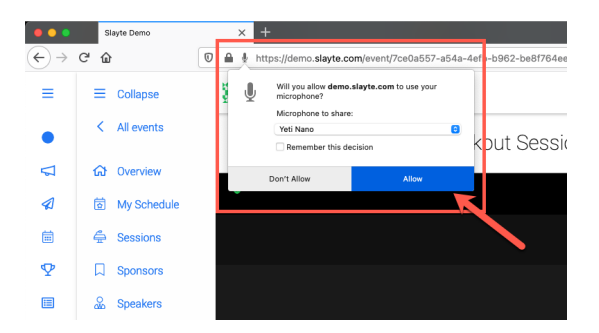

# Troubleshooting

#### Other Participants cannot hear me

In order for you to speak in a meeting (or breakout room), ensure that you join the meeting via your computer's audio (Step 3 and 4 above) or dial in via your phone.

When using your computer's audio, ensure that you have accepted your browser's request to use your audio. You might see a notification like this in your browser's address bar:

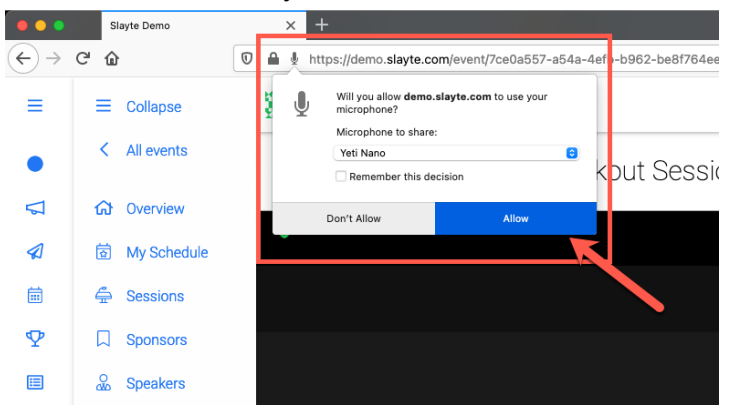

#### Make sure that you are unmuted:

| =       | =  | Collapse     | Slayte Conference 2021           |                                                     |              |      | ØĢ                         | 🚯 Sarah Slayte    |
|---------|----|--------------|----------------------------------|-----------------------------------------------------|--------------|------|----------------------------|-------------------|
| •       | <  | All events   | BACK Sample Zoom Breakout Sessio | ns                                                  | ⊗ LEAVE      | CHAT | PEOPLE DOCS                |                   |
| 4       | ഹ  | Overview     | •                                |                                                     | 111 View     |      |                            | $\checkmark$      |
| 1       | Ō  | My Schedule  |                                  | Sarah Slayte                                        | - view       |      |                            |                   |
| <b></b> | 4  | Sessions     |                                  |                                                     |              |      |                            |                   |
| Ŷ       | Д  | Sponsors     |                                  |                                                     |              |      |                            |                   |
|         | *  | Speakers     |                                  |                                                     |              |      |                            |                   |
| 4       | 8  | Exhibit Hall |                                  |                                                     |              |      |                            |                   |
| E       | 榕  | Network      |                                  |                                                     |              |      |                            |                   |
|         | 81 | Contacts     |                                  |                                                     |              |      |                            |                   |
|         | œ  | Library      |                                  |                                                     |              |      |                            |                   |
|         | \$ | Speaker Home |                                  |                                                     |              |      |                            |                   |
|         | •  | Circle Page  |                                  |                                                     |              |      |                            |                   |
|         |    |              |                                  |                                                     |              |      |                            |                   |
|         |    |              |                                  |                                                     |              |      |                            |                   |
|         |    |              |                                  |                                                     |              |      |                            |                   |
|         |    |              |                                  |                                                     |              |      |                            |                   |
|         |    |              |                                  |                                                     |              |      |                            |                   |
|         |    |              |                                  |                                                     |              |      |                            |                   |
|         |    |              | 🥂 Masimilan Peters               |                                                     |              |      | Sarah Sløyte (Attendee) jo | ined the channel. |
|         |    |              |                                  |                                                     |              | ß    | YOU: Hi                    | Mar 18 11:31 PM   |
|         |    |              |                                  |                                                     |              | 0    | Ramon Reviewer: Hello      | Mar 18 11:33 PM   |
|         |    |              | A Mute Start Video Pa            | 보 <sup>2</sup> 🧰 💬<br>Irticipants Share Screen Chat | ••••<br>More | Тур  | e a message                | SEND              |

The text below the symbol should say "Mute" (indicating that you are currently unmuted):

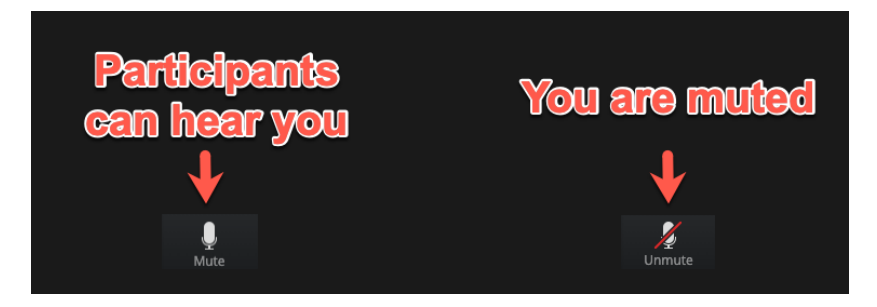

Page 4 / 5

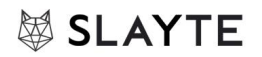

#### Join via Phone

You can join the meeting audio by dialing in from your phone. When you initially join the meeting, choose "Phone Call" and follow the instructions on screen:

| ≡ | =          | Collapse     | Slayte Conference 2021 |              |                                                                   |                                |                                |      |          |      | Ô Ĵ                     | 🚯 Sarah Slayte      |
|---|------------|--------------|------------------------|--------------|-------------------------------------------------------------------|--------------------------------|--------------------------------|------|----------|------|-------------------------|---------------------|
| • | <          | All events   | васк Sample Z          | ioom Breakou | ut Sessions                                                       |                                |                                |      | ⊗ LEAVE  | СНАТ | PEOPLE DOCS             |                     |
|   | ៨          | Overview     |                        |              |                                                                   |                                |                                |      | III View |      |                         | $\sim$              |
| A | 6          | My Schedule  | Ŭ                      |              | 2                                                                 | Sarah Slayte                   |                                |      |          |      |                         |                     |
| Ē | ÷          | Sessions     |                        |              |                                                                   |                                |                                |      |          |      |                         |                     |
| Ą | Д          | Sponsors     |                        |              |                                                                   |                                |                                |      |          |      |                         |                     |
|   | 8          | Speakers     |                        |              |                                                                   |                                |                                |      |          |      |                         |                     |
| 2 | 6          | Exhibit Hall |                        |              |                                                                   |                                |                                |      |          |      |                         |                     |
|   | 糌          | Retwork      |                        |              |                                                                   |                                |                                |      |          |      |                         |                     |
|   | <u>R</u> ≡ | Contacts     |                        |              |                                                                   |                                |                                |      |          |      |                         |                     |
|   |            | Library      |                        |              |                                                                   |                                |                                |      |          |      |                         |                     |
|   | ÷          | Speaker Home |                        |              |                                                                   |                                |                                |      |          |      |                         |                     |
|   | •          | Circle Page  |                        |              |                                                                   |                                |                                |      |          |      |                         |                     |
|   |            |              |                        |              |                                                                   |                                |                                |      |          |      |                         |                     |
|   |            |              |                        |              | C Phone Call                                                      |                                | Computer Au                    | udio | ×        |      |                         |                     |
|   |            |              |                        |              | -<br>Already joined by teleph                                     | none? Press # 337575           | # on your phone.               |      |          |      |                         |                     |
|   |            |              |                        |              | 1. Dial in based on yo                                            | ur location                    | 100 due 7-10                   |      |          |      |                         |                     |
|   |            |              |                        |              | v v                                                               | +1 301 715 85                  | 92 (US Toll)<br>92 (US Toll)   |      |          |      |                         |                     |
|   |            |              |                        |              |                                                                   | +1 312 626 67<br>+1 346 248 77 | 799 (US Toll)<br>799 (US Toll) |      |          |      | Sarah Slayte (Attendee) | joined the channel. |
|   |            |              |                        |              |                                                                   | +1 646 558 86<br>+1 669 900 68 | 33 (US Toll)                   |      |          | A    | YOU: Hi                 | Mar 18 11:31 PM     |
|   |            |              |                        |              | 2. Conference ID 853                                              | 3 1698 4040 #                  |                                |      |          |      | Ramon Reviewer: He      | lo                  |
|   |            |              |                        |              | <ol> <li>Participant ID 337</li> <li>Passcode 638830 (</li> </ol> | 575 #<br>#                     |                                |      |          |      |                         | Mar 18 11:33 PM     |
|   |            |              | Join Audio Start Video |              | Participants                                                      | Share Screen                   | Chat More                      |      | Leave    | Тур  | be a message            | SEND                |

If you previously tried to join using your computer's audio, you have to "Leave Computer Audio" first. Click on the "Arrow Up"-Icon next to Mute/Unmute, and click "Leave Computer Audio":

| Select a Microphone                  |              |                   |             |       |
|--------------------------------------|--------------|-------------------|-------------|-------|
| ✓ Same as System                     |              |                   |             |       |
|                                      |              |                   |             |       |
|                                      |              |                   |             |       |
| Select a Speaker<br>✓ Same as System |              |                   |             |       |
|                                      |              |                   |             |       |
| 🎢 Maximilian Pe                      |              |                   |             |       |
|                                      | 2            |                   |             | (     |
| Leave Computer Audio                 |              |                   |             |       |
| Unmute Start Video                   | Participants | Share Screen Chat | •••<br>More | Leave |
| <b>1</b>                             |              |                   |             |       |